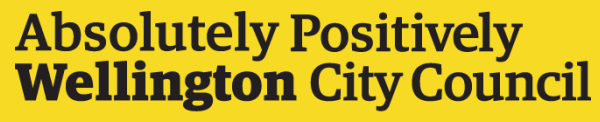

Me Heke Ki Pōneke

# How to use the Proposed District Plan -Kāinga Ora Evidence Viewer

**Viewer Link** 

### Overview

This viewer was requested by the Proposed District Plan Hearings Panel to allow them to compare:

- the Proposed District Plan,
- evidence presented by the WCC District Planning team during streams 1, 2, and 4 of the Proposed District Plan hearings,
- and evidence presented by Kāinga Ora during streams 2 and 4 of the Proposed District Plan hearings.

For ease of comparison, the evidence presented by the WCC District Planning Team and Kāinga Ora during the hearings is shown side by side in two separate panes. Data in each pane shows evidence presented by respective team and is grouped by stream number and stream stage where possible.

### Notes:

- The left side of this viewer shows the evidence presented by WCC during hearing streams 1, 2, and 4 in response to submissions on the notified Proposed District Plan.
- The right side of the viewer includes evidence presented by Kāinga Ora at these hearings. WCC-recommended rezonings that Kāinga Ora referenced in these hearings are also included as a separate layer under the Kāinga Ora list of evidence.
- The streams are listed in chronological order as per the <u>hearings' timeline</u>. In some instances, inter-layer dependencies are not reflected, e.g., if a change to a Character Precinct extent has been proposed in the WCC evidence, the height controls overlay may not reflect that.
- Proposed District Plan data in this viewer belongs to Wellington City Council. Please contact the WCC District Planning team (<u>District.Plan@wcc.govt.nz</u>) for more information about its use.
- All other data belongs to Kāinga Ora. Please email <u>developmentplanning@kaingaora.govt.nz</u> for more information.

#### **Use limitations:**

This map viewer has been created specifically for use in Proposed District Plan hearings. If you require something beyond this purpose, please contact the WCC District Planning team (<u>District.Plan@wcc.govt.nz</u>) or the WCC City Insight GIS (<u>cityinsights@wcc.govt.nz</u>) team for further assistance.

## Introduction to the Viewer

- The viewer shows two side by side panes to help compare evidence presented by the WCC District Planning team and Kainga Ora team during streams 1, 2, and 4 of the Proposed District Plan hearings
- The panes are linked (pan and zoom together) for ease of comparing

limitations

Each pane has its own list of layers and legends to help in comparison

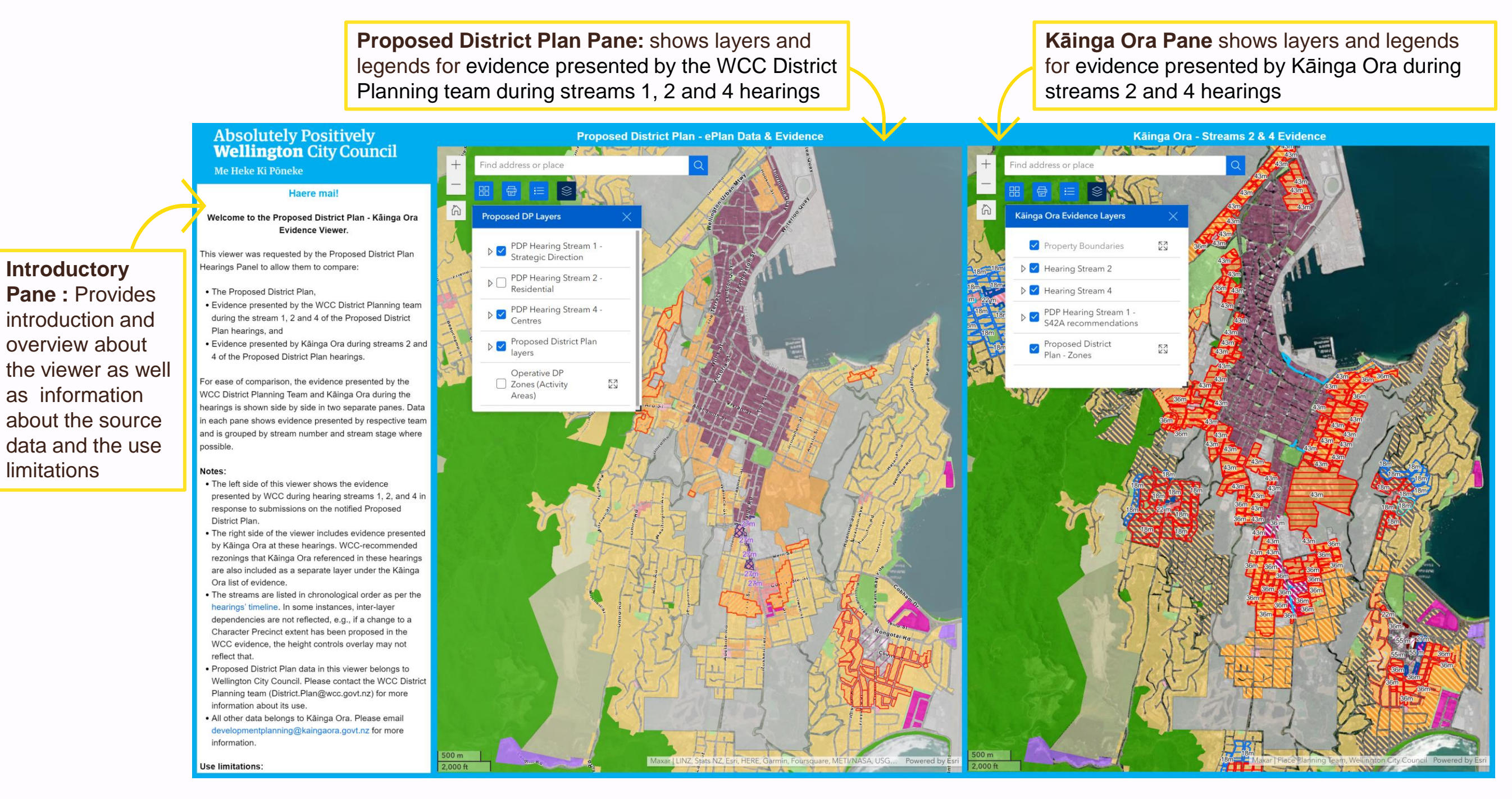

## Tools

There are designated set of tools, widgets and search bar for each pane to visualize the layers under Proposed District Plan pane and Kāinga Ora pane easily

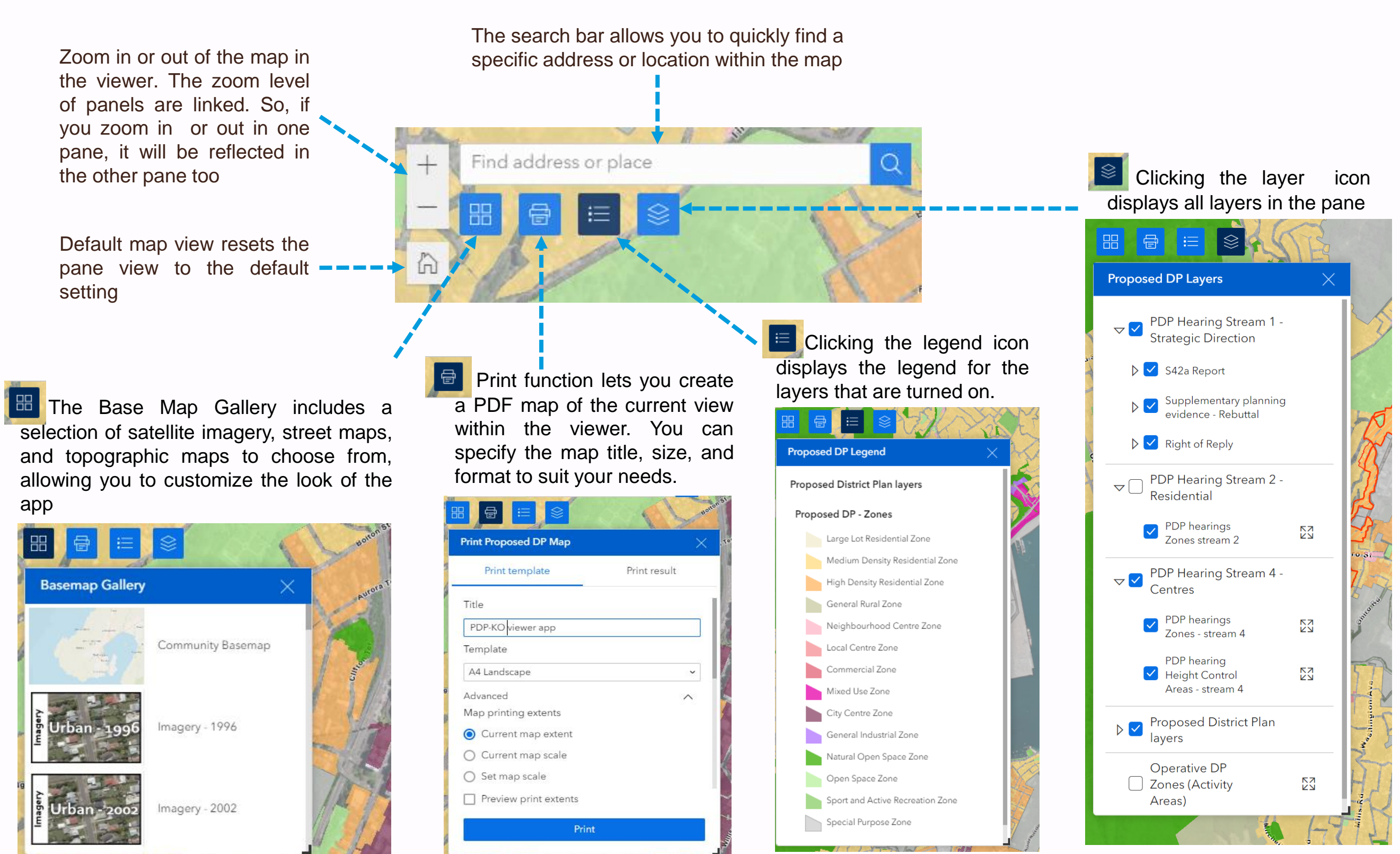

Contact: District Planning Team (District.Plan@wcc.govt.nz)

### Proposed District Plan Pane

- Shows evidence presented by WCC during hearing streams 1, 2, and 4 in response to submissions on the notified Proposed District Plan
- Stream names are used as broad groups
- Evidence data are grouped by stream stages and are nested under respective stream names
- Click on the dropdown arrow icon 
   Icon

   next to the checkbox to expand the layers under each stream
- Use the checkbox react to the layers to turn them on and off

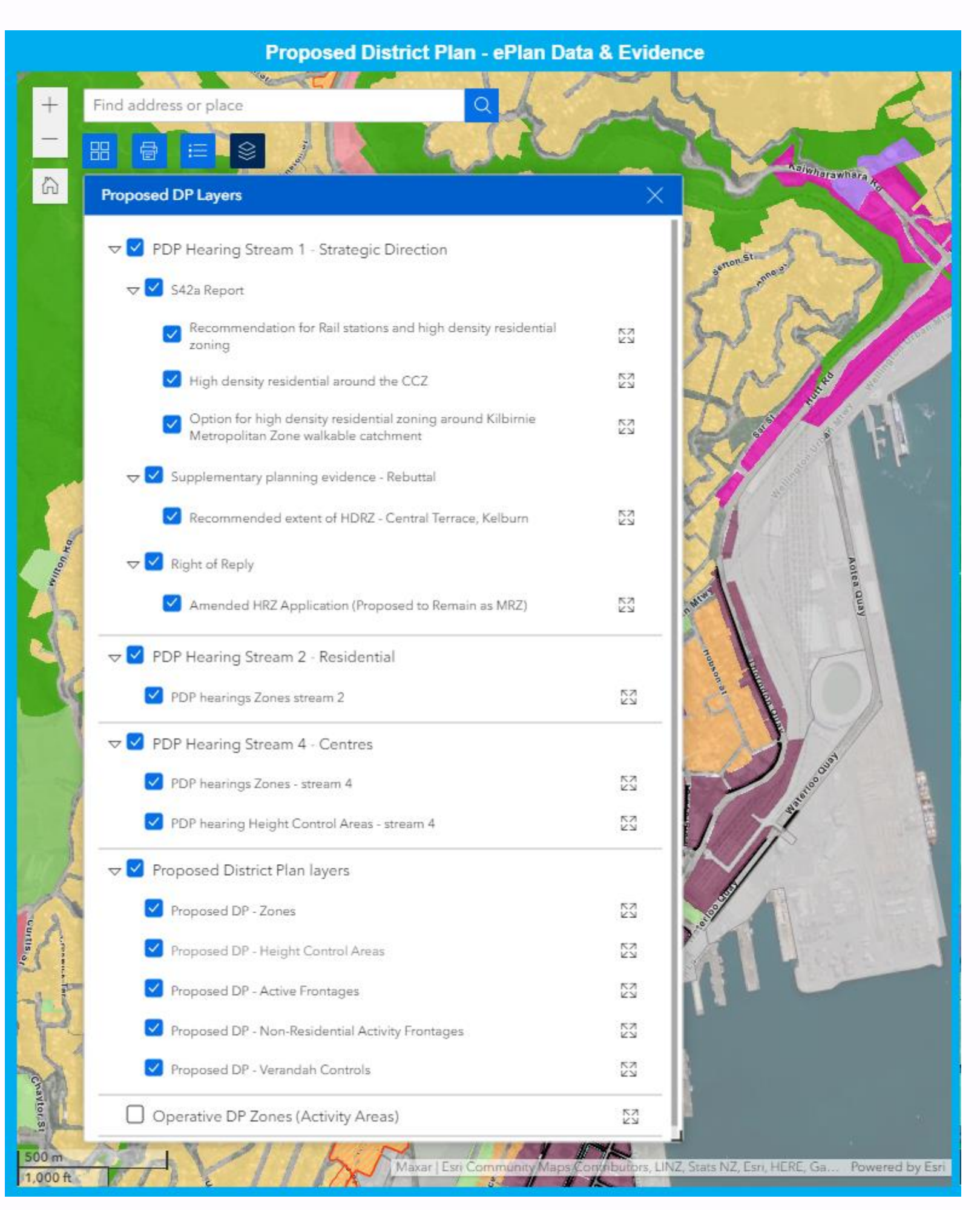

#### Contact: District Planning Team (District.Plan@wcc.govt.nz)

# Kāinga Ora Pane

- Shows evidence presented by Kāinga Ora during hearing streams 2 and 4 in response to submissions on the notified Proposed District Plan
- Evidence data are grouped by stream names
- WCC-recommended rezonings that Kāinga Ora referenced in these hearings are also included as a separate layer under the Kāinga Ora list of evidence
- Click on the dropdown arrow icon 

   arrow icon 
   arrow icon 
   arrow icon 
   arrow icon 
   arrow icon 
   arrow icon 
   arrow icon 
   arrow icon 
   arrow icon 
   arrow icon 
   arrow icon 
   arrow icon 
   arrow icon 
   arrow icon 
   arrow icon 
   arrow icon 

   arrow icon 
   arrow icon 

   arrow icon 
   arrow icon 

   arrow icon 

   arrow icon 

   arrow icon 

   arrow icon 

   arrow icon 

   arrow icon 

   arrow icon 

   arrow icon 

   arrow icon 

   arrow icon 

   arrow icon 

   arrow icon 

   arrow icon 

   arrow icon 

   arrow icon 

   arrow icon 

   arrow icon 

   arrow icon 

   arrow icon 

   arrow icon 

   arrow icon 

   arrow icon 

   arrow icon 

   arrow icon 

   arrow icon 

   arrow icon 

   arrow icon 

   arrow icon 

   arrow icon
- Use the checkbox ✓ next to the layers to turn them on and off

| Find address or place                                                                  |                                           |
|----------------------------------------------------------------------------------------|-------------------------------------------|
|                                                                                        | L'PLAN SY                                 |
| inga Ora Evidence Layers                                                               | × × ×                                     |
| 🕑 Hearing Stream 2                                                                     | ser a                                     |
| Centre Expansion                                                                       |                                           |
| Expansion to Council Proposed Height Control Area                                      |                                           |
| Height Increase to Council Proposed Height Control Area                                |                                           |
| Cal Centre                                                                             |                                           |
| Town Centre                                                                            |                                           |
| Metropolitan Centre                                                                    |                                           |
| High Density Residential                                                               |                                           |
| Igh Density Residential (Additional Areas)                                             |                                           |
| Amend to MRZ (s42A Recommends HRZ)                                                     |                                           |
| Amended HRZ Application (Proposed to Remain as LLRZ)                                   | 23                                        |
| Amended HRZ Application (Proposed to Remain as MRZ)                                    |                                           |
| Hearing Stream 4                                                                       |                                           |
| Centre Expansion                                                                       |                                           |
| Height Variation Control (Heights as per Environment Court decision)                   |                                           |
| Expansion to Council Proposed Height Control Area                                      |                                           |
| Height Increase to Council Proposed Height Control Area                                |                                           |
| Additional Active Frontage and Verandah Controls                                       |                                           |
| Additional Non Residential Activity Frontages                                          |                                           |
| Z Local Centre                                                                         |                                           |
| Z Town Centre                                                                          | M AND AND AND AND AND AND AND AND AND AND |
| Z Metropolitan Centre                                                                  |                                           |
| High Density Residential                                                               |                                           |
| High Density Residential (Additional Areas)                                            |                                           |
| Amend to MRZ (s42A Recommends HRZ)                                                     | SI (1997)                                 |
| Amended HRZ Application (Proposed to Remain as LLRZ)                                   | SI SI SI SI SI SI SI SI SI SI SI SI SI S  |
| Amended HRZ Application (Proposed to Remain as MRZ)                                    | SI                                        |
| All Centres (Heights)                                                                  | <b>2</b>                                  |
| PDP Hearing Stream 1 - S42A recommendations                                            |                                           |
| High density residential around the CCZ                                                |                                           |
| Recommendation for Rail stations and high density residential zoning                   | A State                                   |
| Option for high density residential zoning around Kilbirnie Metropolitan Zone walkable | catchment                                 |
|                                                                                        |                                           |

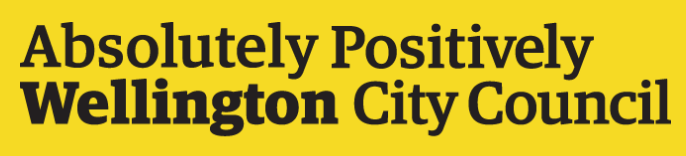

Me Heke Ki Pōneke